# Working hand in hand: TRIOS and coDiagnostiX

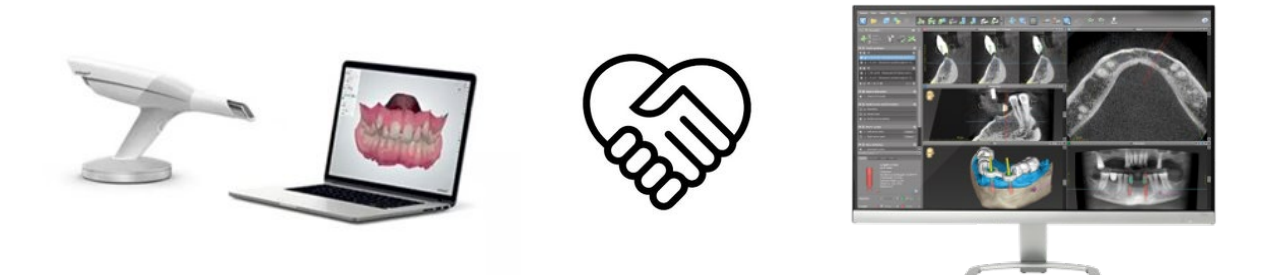

# Seamless integration of coDiagnostiX into TRIOS allows:

- dentist to easily use both TRIOS and coDiagnostiX in-house in his practice (Chairside)
- dentist to easily send a case from his TRIOS to a laboratory that uses coDiagnostiX
- laboratory to work in-house with both coDiagnostiX and 3Shape Dental Designer (temporary restorations and prosthetic design for optimal implant positioning)

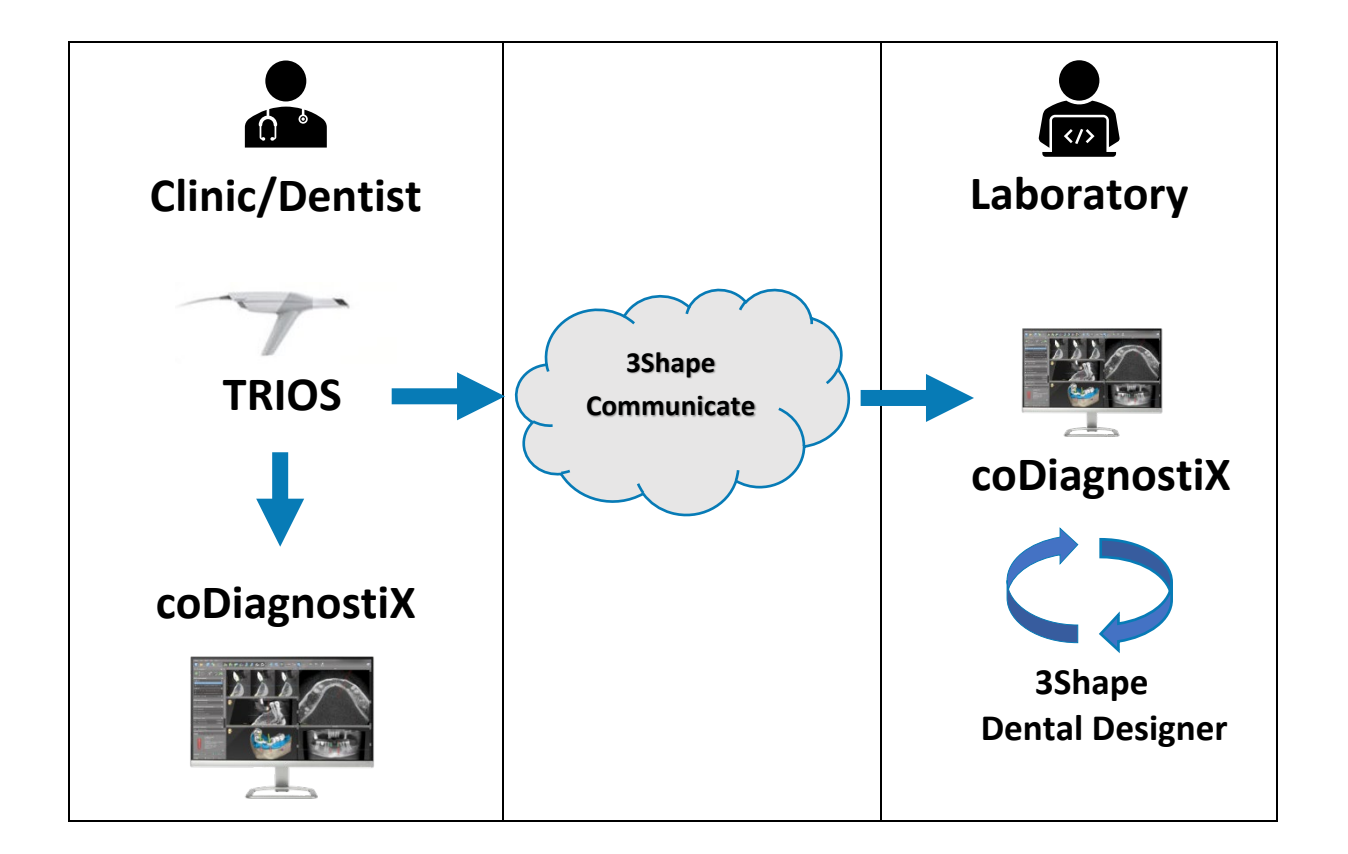

#### Dentist sends case from his TRIOS to his coDiagnostiX (Chairside)

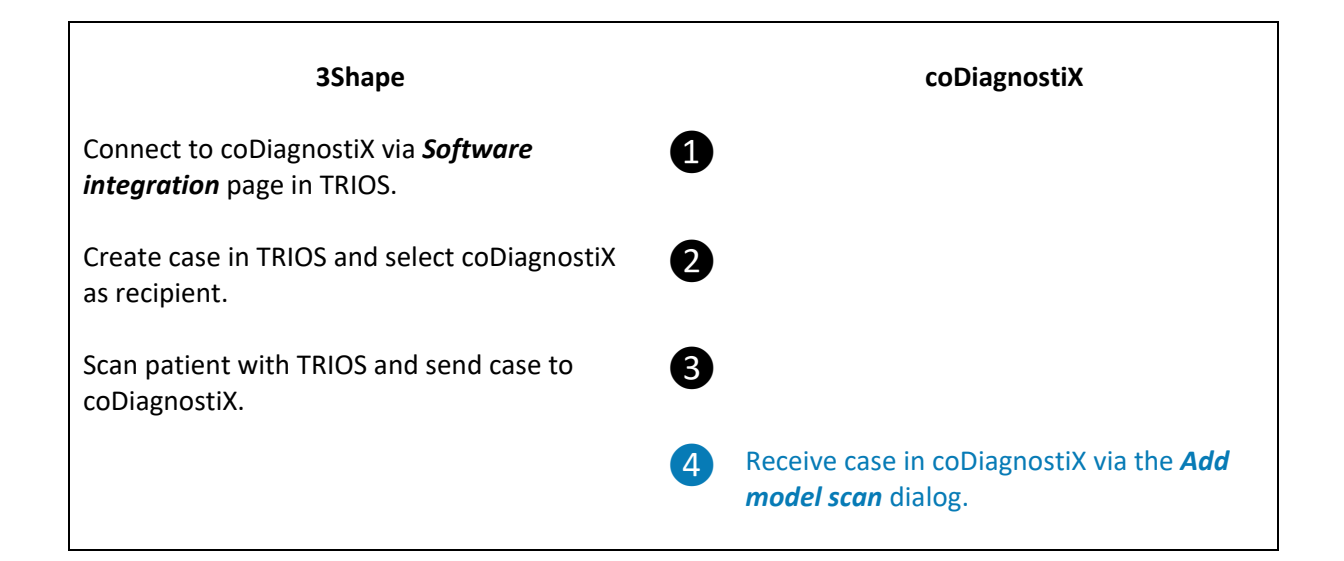

#### Dentist sends case from his TRIOS to a laboratory with coDiagnostiX

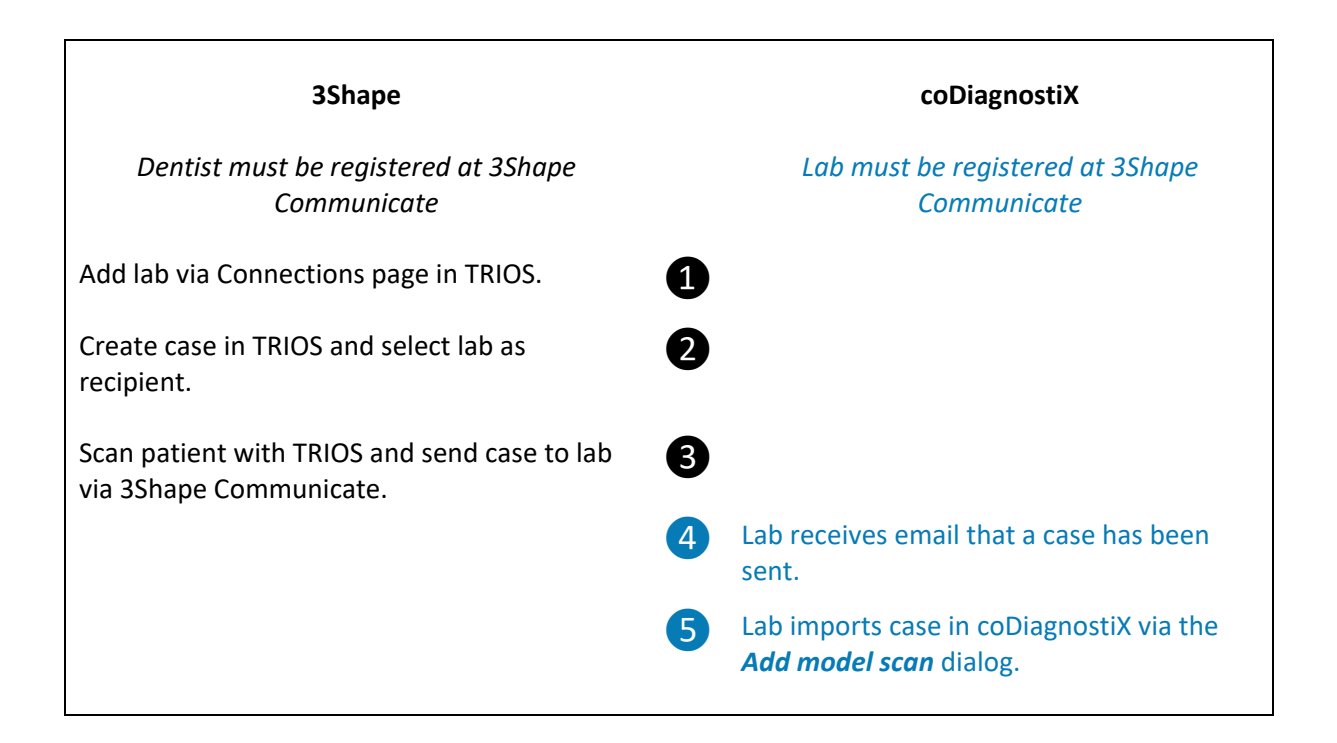

### How to send a scan directly from TRIOS to coDiagnostiX (Chairside)

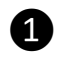

2

On the settings page, select **Software integration**  $\rightarrow$  **Connection** to set up a connection to coDiagnostiX.<sup>1</sup>

| S. 31                                              | Connections v                                                                                                    | ) - % |
|----------------------------------------------------|----------------------------------------------------------------------------------------------------|-------|
| General Scale Cale Cale Cale Cale Cale Cale Cale C | Create a new connection which will appear in the Lab selector when creating a case.<br>Pres one of the buttons below to begin creating your connection |       |
| Software Versions & Subscriptions                  | CARES®Chairside ✓ 1 connection                                                                                                    |       |
| Material settings                                  | 🚦 coDiagnostiX 🗸 1 connection                                                                                                    |       |
| Manufacturing                                      |                                                                                                    |       |
| Import and export                                  |                                                                                                    |       |
| Connections >                                      |                                                                                                    |       |
| Software Integrations                              |                                                                                                    |       |
| Connections                                        |                                                                                                    |       |
| TRIOS >                                            |                                                                                                    |       |
| Ortho System                                       |                                                                                                    |       |
|                                                    |                                                                                                    |       |
|                                                    | 3shape <sup>1</sup>                                                                                                    | 2     |

Create a new case in TRIOS. Before scanning, TRIOS asks you to select where to send the case. Choose coDiagnostiX.

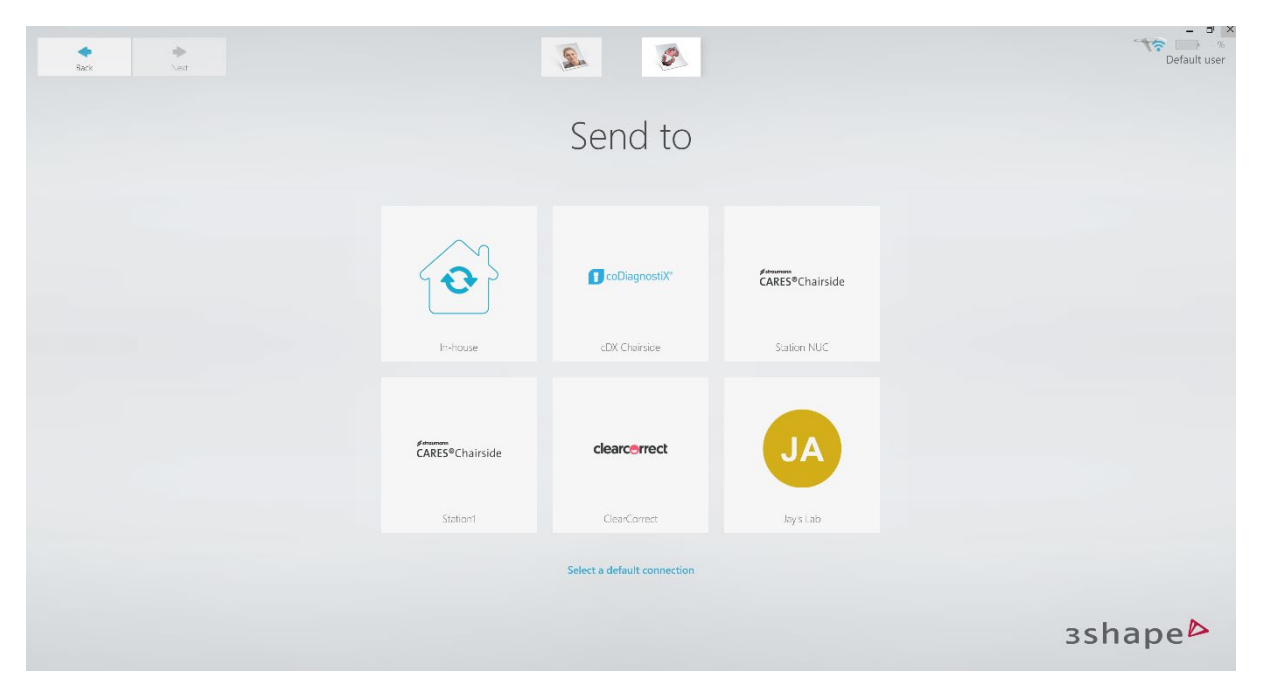

<sup>&</sup>lt;sup>1</sup> This step must be done only once. For all following cases, coDiagnostiX will automatically appear as an option in *Sent to*.

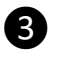

4

Scan patient with TRIOS. On the final screen of the scanning workflow, select **Send to**. The case is automatically sent to coDiagnostiX as selected in Step 2.

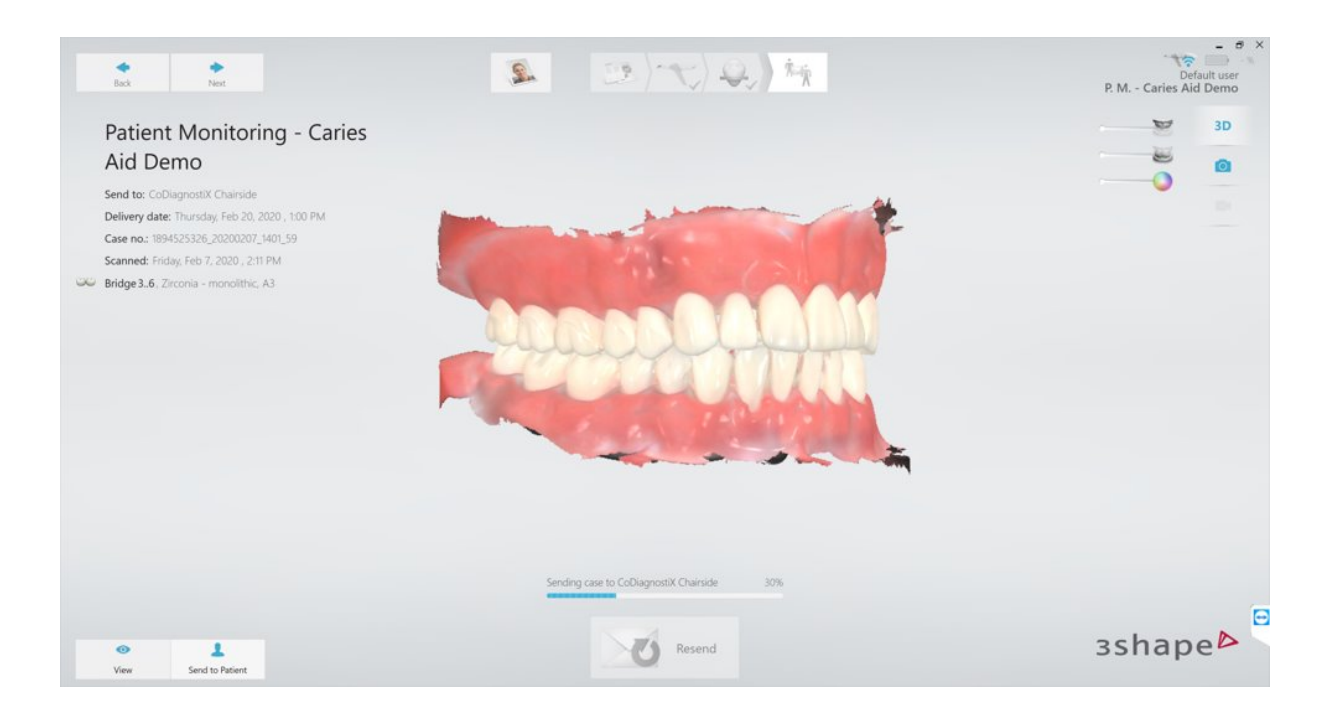

Receive case in coDiagnostiX. Select *Add model scan*  $\rightarrow$  *Import from an order*. Select order from list and click *Use*. You can now start implant planning with coDiagnostiX.

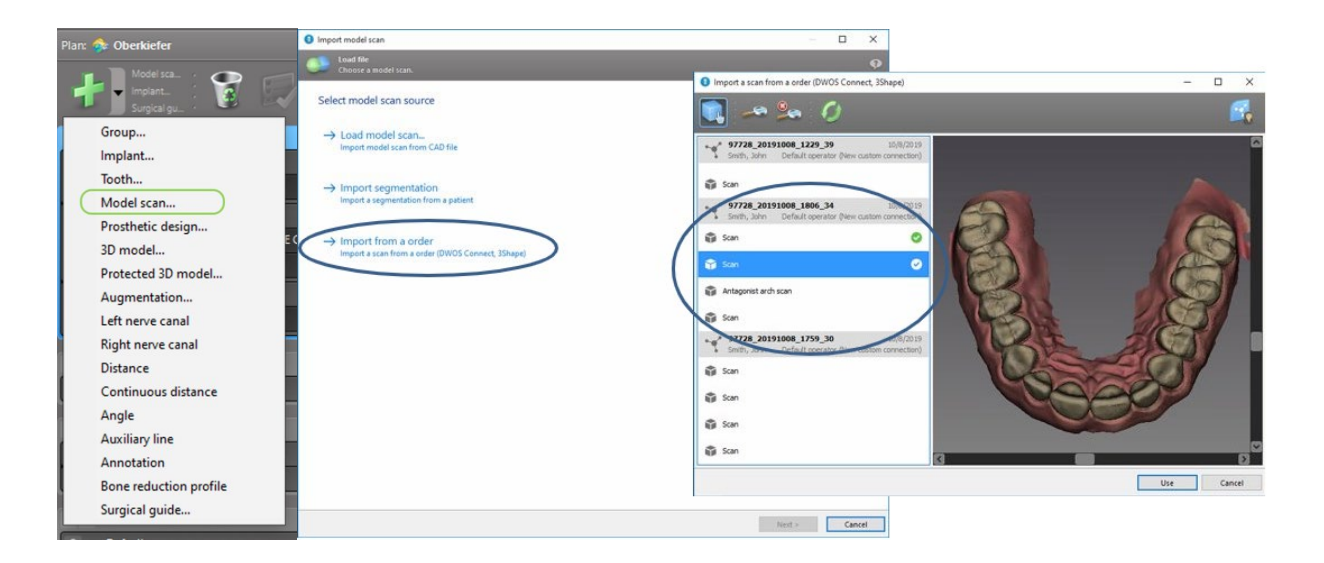

## How to send a scan directly from TRIOS to a laboratory

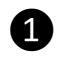

2

On the settings page, select **Connections**  $\rightarrow$  **Labs** to add a laboratory working with coDiagnostiX, either from a list or manually.<sup>2</sup>

| S. 0 31                           |        | Add Co                                    | Actions ~ 🚽 Visusliser ~ 🧐 Cr<br>py Delete | ommunication 👻 ြ Fichiers & Supplémer | its - 📝 Commentaire 😃            | Č       |
|-----------------------------------|--------|-------------------------------------------|--------------------------------------------|---------------------------------------|----------------------------------|---------|
| Patients Cases Calendar           | Nore > | ClearCorrect<br>Round Rock, United States | clearcerrect                               | Connection Details                    |                                  | Refresh |
| Software Versions & Subscriptions | >      | Jay's Lab<br>Lyon, France                 | JA                                         | Name                                  | Jay's Lab                        |         |
| 6 Material settings               | *      |                                           |                                            | Logo (recommended size is             | JA                               |         |
| Manufacturing                     | >      |                                           |                                            | 320x00px)                             |                                  |         |
| Import and export                 | >      |                                           |                                            | Address                               | 57 boulevard Marius Vivier Merle |         |
| Connections                       | ~      |                                           |                                            | Postal code                           | 69003                            |         |
| Practices                         |        |                                           |                                            | Country                               | ·                                |         |
| Labs                              |        |                                           |                                            | Email                                 | jerome.valois@dwos.com           |         |
| Sanufacturing centers             |        |                                           |                                            | Phone number                          | 0760151504                       |         |
| Software Integrations             | >      |                                           |                                            | Туре                                  |                                  | ~       |
| TRIOS                             | >      |                                           |                                            | Practice<br>Lab                       | ~                                |         |
| Ortho System                      | >      |                                           |                                            | Manufacturina contor                  |                                  | зshape⊳ |

Create a new case in TRIOS. Before scanning, TRIOS asks you to select where to send the case. Choose your collaborating laboratory (JA in this example).

| Rack Ned |                                              | 2 0                         |                 | Tre Default user |
|----------|----------------------------------------------|-----------------------------|-----------------|------------------|
|          |                                              | Send to                     |                 |                  |
|          | $\mathbf{O}$                                 | CoDiagnostiX*               | CARES®Chairside |                  |
|          | In-house                                     | cDX Chairside               | Station NUC     |                  |
|          | <b>∕~~~~</b><br>CARES <sup>®</sup> Chairside | clearcerrect                | JA              |                  |
|          | Station1                                     | ClearCorrect                | Jay's Lab       |                  |
|          |                                              | Select a default connection |                 |                  |
|          |                                              |                             |                 | зshape⊳          |

<sup>&</sup>lt;sup>2</sup> Both dentist and laboratory must be registered with 3Shape Communicate through the 3Shape website. Step must be done only once. Lab will automatically appear in **Sent To** options for all following cases.

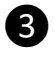

Scan patient with TRIOS. On the final screen of the scanning workflow, select **Send to**. The case is automatically sent to the laboratory as selected in Step 2.

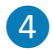

5

The Laboratory receives an email that a case has been sent via 3Shape Communicate.

A new Case 1894525326\_20191126\_1852\_58 has been created at 3Shape Communicate 🔎 Boîte de réception 🛪

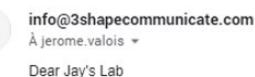

A new case has been sent to you. Please see case details below

Sender Default user name: SlyDwos Operator: Default user Email: <u>sylvain.cresson@dwos.com</u>

Order Number 1894525326\_20191126\_1852\_58

Case Id 34c1c0f7-be47-4a59-b48c-35146041f0ac

Link to case In order to open the case at 3Shape Communicate, please click the following link: https://portal.3shapecommunicate.com/cases/34c1c0f7-be47-4a59-b48c-35146041f0ac

To receive the case in coDiagnostiX, the lab selects Add model scan  $\rightarrow$  Import from an order and logs in with 3ShapeCommunicate.

|                                                                                                    |                                                                                                    | Import model scan                                                                                                    | — O ×                                                                                                    |
|----------------------------------------------------------------------------------------------------|----------------------------------------------------------------------------------------------------|----------------------------------------------------------------------------------------------------|----------------------------------------------------------------------------------------------------|
| Plan: 🎄 Oberkiefer                                                                                                    | Import model scan                                                                                                    | Load file  Import a scan from a order (DWOS Connect, 3Shape)                                                                                                    | - = × °                                                                                                    |
| Model sca : 😭 💭                                                                                                    | Load file<br>Choose a model scan.                                                                                                    | 🛄 🖉 🕖                                                                                                    |                                                                                                    |
| Group<br>Implant<br>Tooth<br>Model scan<br>Prosthetic design<br>3D model<br>Protected 3D model<br>Augmentation<br>Left nerve canal<br>Right nerve canal<br>Distance<br>Continuous distance | Select model scan source<br>→ Load model scan<br>Import model scan from CAD File<br>→ Import segmentation<br>Import a segmentation from a patient<br>→ Import from a order<br>Import a scan from a order (DWOS Connect, 35hape) | 9778.20190724_1442_42         25.07.2019           Potent, Fret         Defluit user Defloatuse           Image: San         Image: San           Image: San         Image: San | Ute staging server:<br>The use currently logged in.<br>Unity Staging<br>sectored Winds to any<br>Select scan<br>Flass select a scan to start the download and display a preview. |
| Auxiliary line<br>Annotation                                                                                                    |                                                                                                    |                                                                                                    | Use Cancel                                                                                                    |
| Bone reduction profile<br>Surgical guide                                                                                                    |                                                                                                    |                                                                                                    | Itest > Cancel                                                                                                    |